# 山东省社科联评奖系统 优秀成果奖 申报人操作手册

## 一、登录或注册

作为申报人,进入评奖系统网站

http://rc.sdssdc.com:3100/award/loginIndex, 点击"山东省社会科 学优秀成果奖申报"。

| ④ 山东省社科 | 联评奖系统          |                         |                                          |  |
|---------|----------------|-------------------------|------------------------------------------|--|
|         |                |                         |                                          |  |
|         | 山东省社会科学优秀成果奖申报 | 山东省社会科学突出贡献奖申报          | 山东省社会科学学科新秀奖申报                           |  |
|         | 語              | 管理方                     | () () () () () () () () () () () () () ( |  |
|         | 本系统为非涉         | 密信息系统,禁止存储、处理、传输国家秘密及工作 | F秘密信息!                                   |  |

随后跳转至山东省统一身份认证平台,如有账号请输入账号密码 登录,或者点击立即注册以自然人身份完成账号注册。

注: 评奖系统用户对接山东省统一身份认证平台,所有账号由省大数据局统一管理维护,如有疑问请按照"帮助中心"操作。

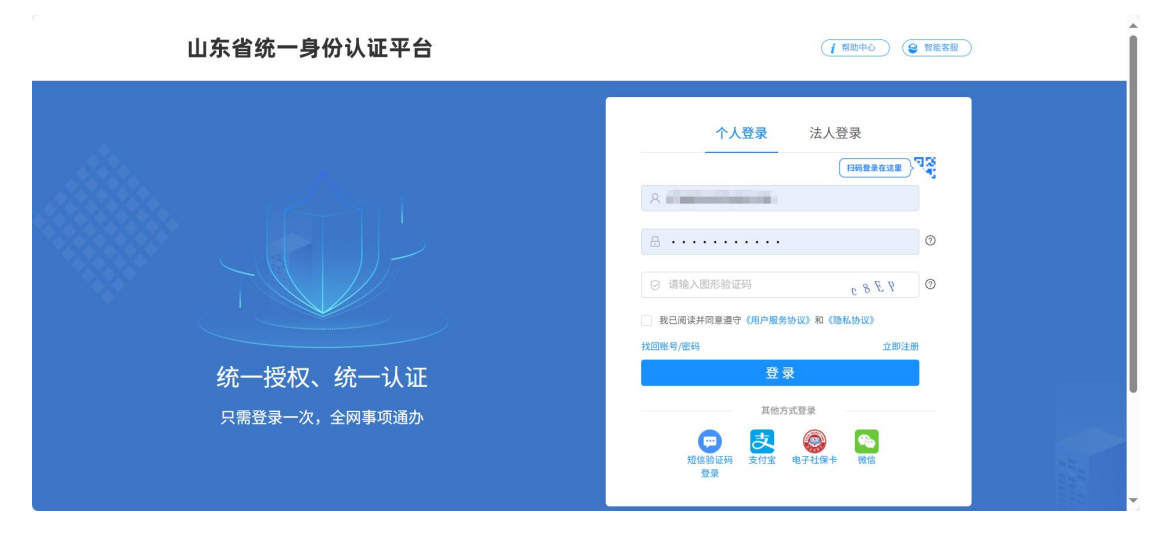

## 二、奖项申报

申报人登录系统后,点击<u>优秀成果奖申报</u>功能,点击"申报"按 钮进行成果奖申报。

| 📀 山东省社科联优秀 |       |        |      |      |       |       | •           |
|------------|-------|--------|------|------|-------|-------|-------------|
| 优秀成果奖申报    | 欢迎 优秀 | 成果奖申报  |      |      |       |       | 0 ~ Ħ       |
|            | 申报    |        |      |      |       |       | の王尊         |
|            | 成果名称  | 申报人    | 推荐单位 | 成果类别 | 所属学科组 | 参评状态  | 操作          |
|            | -     | -0.000 |      | 100  | 10.00 | 10.00 |             |
|            |       |        |      |      |       | 共1条数  | 据 1 10条/页 > |

| 申报     |                                                                                                    |              |          |          | * *    |
|--------|----------------------------------------------------------------------------------------------------|--------------|----------|----------|--------|
| 1 选择活动 | 2 承诺书                                                                                                    | 3) 新增优秀成果奖申报 | 4 选择推荐单位 | 5 核对申报信息 | 6 完成申报 |
|        |                                                                                                    | 选择活动         | 边        |          |        |
| 正力単位:  | арана<br>1990 - 1990 - 1990 - 1990 - 1990 - 1990 - 1990 - 1990 - 1990 - 1990 - 1990 - 1990 - 1990 - 1990 - 1990 - 1990 -<br>1990 - 1990 - 1990 - 1990 - 1990 - 1990 - 1990 - 1990 - 1990 - 1990 - 1990 - 1990 - 1990 - 1990 - 1990 - 1990 -<br>1990 - 1990 - 1990 - 1990 - 1990 - 1990 - 1990 - 1990 - 1990 - 1990 - 1990 - 1990 - 1990 - 1990 - 1990 - 1990 - |              |          |          |        |

第一步,点击对应的申报活动。

# 第二步,完成阅读承诺书后勾选"已阅读并同意《承诺书》"再

| 点击"下一 | 步"。                                                                                                    |                                                                                                    |                                                                                      |                                                   |        |
|-------|----------------------------------------------------------------------------------------------------|----------------------------------------------------------------------------------------------------|--------------------------------------------------------------------------------------|---------------------------------------------------|--------|
| 申报    |                                                                                                    |                                                                                                    |                                                                                      |                                                   | × ×    |
| 送择活动  | 2 承诺书                                                                                                    | 3 新增优秀成果奖申报                                                                                                    | 4 选择推荐单位                                                                             | 5 核对申报信息                                          | 6 完成申报 |
|       |                                                                                                    | 当前活动:                                                                                                    | and a second second                                                                  |                                                   |        |
|       |                                                                                                    | 承诺书                                                                                                    | ŝ                                                                                    |                                                   |        |
|       | 本人认同并;<br>社会科学优秀成<br>1.申报内容算<br>法》等法律法规<br>为,成果匿名件;<br>2.申报况果型<br>容表述。<br>3.尊重并接受<br>等形式,对本人:<br>4.成果未参加<br>本人将恪守」 | 自愿遵守《山东省社会科学优秀成果奖订<br>果奖承指如下:<br>型实完整、符合参评条件,遵守《中华人<br>,不存在知识产权争议,不存在生成式、<br>处理彻底,无故意透漏个人信息行为。<br>经对正确的政治方向、学术导向和价值即<br>经评选结果,同意省社科优秀成果奖评选<br>参评成果进行宣传,推广、使用。<br>D过往届省社科优秀成果奖会议评审。<br>以上承诺,如有违反同意接受相关处罚并 | 平选奖励细则》等有关评选规定,<br>、民共和国著作权法》和《中华人<br>人工智能直接生成、抄袭、剽窃<br>和《内,无意识形态问题,无其他不<br>非承担相应责任。 | 对参评山东省<br>(民共和国专利<br>等学术不端行<br>"适合表彰的内<br>9络媒体或会议 |        |

第三步,选择相应的成果类别,填写成果奖相关信息并上传相关附件后,点击"下一步"。

注:1.请提前核对成果所有作者对应的工作单位是否能被搜索到, 若工作单位不存在,请提前提交作者工作单位信息进行审核,避免由 于工作单位审核造成时间延误;

2.附件上传请严格按照系统提示格式进行上传。

| 选择活动 -  |                                                  | (✓) 承诺书 ——————————————————————————————————— | 3 新增优秀成果奖申报                     | (4)选择推荐单位                                    | (5)核对申报信息                                                                                                    |  |
|---------|--------------------------------------------------|---------------------------------------------|---------------------------------|----------------------------------------------|----------------------------------------------------------------------------------------------------|--|
|         |                                                  |                                             | 当前活动:                           |                                              |                                                                                                    |  |
|         |                                                  |                                             |                                 |                                              |                                                                                                    |  |
| 基本信息    | * 成果类别:                                          | 著作                                          |                                 |                                              |                                                                                                    |  |
|         | • 所属一级学科:                                        | 所罵一级学科                                      |                                 |                                              |                                                                                                    |  |
|         | . ccm - 43 mil .                                 | 如选择交叉学科组,请在一级学科栏选择所属一                       | 个主要学科类别                         |                                              |                                                                                                    |  |
|         | <ul> <li>ITI画_W子科:</li> <li>- 是否集体作者:</li> </ul> | 113257#                                     |                                 |                                              |                                                                                                    |  |
|         | ALB REPORT                                       | 署名类似XX编写组、XX课题组、XX单位的才是集                    | 体作者,一位或多位作者署名均请选择否              |                                              |                                                                                                    |  |
| 作者信息    |                                                  |                                             |                                 |                                              |                                                                                                    |  |
|         | *集体作者名称:                                         | 集体作名称                                       |                                 |                                              |                                                                                                    |  |
|         | * 所属单位:                                          | 所属单位                                        |                                 |                                              |                                                                                                    |  |
| 注:如果单位不 | 「存在,请点击 <b>创建</b> 」                              | 单位。管理员将在1-2个工作日内进行审核。                       |                                 |                                              |                                                                                                    |  |
| 成果信息    |                                                  |                                             |                                 |                                              |                                                                                                    |  |
|         |                                                  |                                             |                                 | ,                                            |                                                                                                    |  |
|         |                                                  |                                             |                                 |                                              |                                                                                                    |  |
| 成果信息    | ,此用文称。                                           | at 10 4 32                                  |                                 |                                              |                                                                                                    |  |
|         | - MC#C1 (0)                                      | 着作以CIP核字号标识处名称为准                            |                                 |                                              |                                                                                                    |  |
|         | *国际标准书号:                                         | 国际标准书号<br>一网:ICDNVVVVV                      |                                 |                                              |                                                                                                    |  |
|         | • 出版社:                                           | 出版社                                         |                                 |                                              |                                                                                                    |  |
|         | * 出版时间:                                          | 请选择日期 白                                     |                                 |                                              |                                                                                                    |  |
|         | ◆ CIP核字号:                                        | ( ) 96                                      |                                 | <del>4</del>                                 |                                                                                                    |  |
|         | ( II) (= 70.84                                   | 示例: (2021) 第XXXXV号                          |                                 |                                              |                                                                                                    |  |
|         | * 发行册数:                                          | <b>发行</b> 册权                                |                                 |                                              |                                                                                                    |  |
|         | • 成果概要:                                          | 请概述成果的主要观点、学术创新、学术贡献、                       | 实践意义和社会反响等,语言简练,重点突出,通俗易懂,字句    | 故不超过3000字(不得出现现申报者姓名、单位等                     | 透漏个人情况的信息)。                                                                                                    |  |
|         |                                                  | 四方 建原 法人 花田 新式                              |                                 |                                              |                                                                                                    |  |
|         |                                                  | ≝ª ↔                                        | G sansteri ∨ tipe ∨ Rik ∨ E Ξ . | ∃ ≣ ⊡ ≅ \$≣∨ X <sub>2</sub> X <sup>2</sup> ₩ | $\exists \; \vee \; \exists \; \vee \; \underline{A} \; \vee \; \underline{\mathscr{A}} \; \vee \; \underline{\mathscr{I}} \;   \; \exists \;   \; \cdots$ |  |
|         |                                                  |                                             |                                 |                                              |                                                                                                    |  |
|         |                                                  |                                             |                                 |                                              |                                                                                                    |  |
|         |                                                  |                                             |                                 |                                              |                                                                                                    |  |
| 附件上传    | (由报考所上传                                          | 附件请自行隐去姓名。 工作单位篮诱道                          | 个人情况的信息_)                       |                                              |                                                                                                    |  |
|         | * 版权页上传:                                         | 点击上传                                        |                                 |                                              |                                                                                                    |  |
|         |                                                  | 请上传PDF扫描件                                   |                                 |                                              |                                                                                                    |  |
|         | • 正文上传(pdf):                                     | 点击上传<br>请上传PDF扫描件                           |                                 |                                              |                                                                                                    |  |
|         | 正文上传(word):                                      | 点击上传                                        |                                 |                                              |                                                                                                    |  |
|         |                                                  | 请上传docx格式文件                                 |                                 |                                              |                                                                                                    |  |
| 反       | 响材料等文件上传:                                        | 从WILIC<br>仅限pdr格式(可上传多个)                    |                                 |                                              |                                                                                                    |  |
|         | 申报书:                                             | 点击上传                                        |                                 |                                              |                                                                                                    |  |
|         |                                                  | 用してないたけ目的で                                  |                                 |                                              |                                                                                                    |  |

第四步,选择推荐单位点击"下一步"进行申报。

注:如果选择不到推荐单位名称,请与省评奖办联系。

| 申报             |                             |                       |          | * *    |
|----------------|-----------------------------|-----------------------|----------|--------|
| ✓ 选择活动 ─── ✓ 承 | 诺书 分析增优秀成果奖申报 -             | 4 选择推荐单位              | 5 核对申报信息 | 6 完成申报 |
|                | 当前活动:                       |                       |          |        |
|                | 搜索并选择一                      | -个推荐单位                |          |        |
|                | 這择推荐单位: 单位类型 > 如果选择不到推荐单位名称 | 选择推荐单位<br>5,请与省评奖办联系。 |          |        |
|                | 上一步                         | 下一步                   |          |        |

第五步,核对成果奖信息无误后完成成果奖申报,等待推荐单位 审核和推荐,具体申报进度请参考"参评状态"。

| 申报           |                                                    |                                       |                                       |           |                        |
|--------------|----------------------------------------------------|---------------------------------------|---------------------------------------|-----------|------------------------|
| → 选择活动       | ────                                               | ───────────────────────────────────── | ───────────────────────────────────── | 5 核对申报信息  | 6 完成申报                 |
|              |                                                    | 当前活动:                                 |                                       |           |                        |
|              |                                                    |                                       |                                       |           |                        |
| 102          |                                                    |                                       |                                       |           |                        |
| 活动名称:        | 成果类别                                               | 别:                                    | 5集体作者:                                | 成果完成时间:   |                        |
| 所属一级学科:      | 所属二维                                               | 政学科: 所順                               | 《学科组:                                 | 推荐单位:     |                        |
| 申报时间:        |                                                    |                                       |                                       |           |                        |
| 作者信息 成果信息    |                                                    |                                       |                                       |           |                        |
| 成果内容         |                                                    |                                       |                                       |           |                        |
| 内容摘要:        |                                                    |                                       |                                       |           |                        |
|              |                                                    |                                       |                                       |           |                        |
| 附件           |                                                    |                                       |                                       |           |                        |
|              |                                                    |                                       |                                       |           |                        |
| 申报           |                                                    | 操作成                                   | 13h!                                  |           | × ×                    |
| () \#10 \%=L |                                                    |                                       |                                       |           |                        |
| ✓ 近洋活动 ——    | штор (урана) — — — — — — — — — — — — — — — — — — — | 新增优势成果实甲报 一                           | ● 近洋推得单位 -                            | ● 核利甲拔信息  | 6 元成甲报                 |
|              |                                                    |                                       |                                       |           |                        |
|              |                                                    | $\checkmark$                          |                                       |           |                        |
|              |                                                    | 捍态由据                                  | 50Th                                  |           |                        |
|              |                                                    | 龙文十武                                  | <i>[12-7]</i>                         |           |                        |
|              |                                                    |                                       |                                       |           |                        |
|              |                                                    | _                                     |                                       |           |                        |
|              |                                                    | 返回                                    |                                       |           |                        |
|              |                                                    |                                       |                                       |           |                        |
| 🧐 山东省社科联优秀   | <b>三</b> <i>L</i> 优秀成果奖申报                          |                                       |                                       |           | ۰                      |
| ∠ 优秀成果奖申报    | 欢迎 突出贡献奖申报                                         | 优秀成果奖申报                               |                                       |           | 0 ~ H                  |
| ▲ 突出贡献奖申报    | 申报                                                 |                                       |                                       |           | の正尊                    |
| ▲ 学科新秀奖申报    | 成果名称                                               | 申报人 推荐单位                              | 成果类别                                  | 所属学科组参评状态 | 操作                     |
|              |                                                    |                                       |                                       | 撤回        | 编辑 申报 删除               |
|              |                                                    |                                       |                                       |           | 共1条数据 <b>1</b> 10条/页 > |
|              |                                                    |                                       |                                       |           |                        |

## 三、其他操作

#### 1. 撤回

成果奖申报后如需进行修改,申报人可以在推荐单位审核前点击 "撤回"按钮,撤回后重新编辑再申报。

| ④ 山东省社科联优秀 | 🧾 🖉 优秀成果 | 奖申报     |         |         |      |       |      | ۵ 💼           |
|------------|----------|---------|---------|---------|------|-------|------|---------------|
| ∠ 优秀成果奖申报  | 欢迎       | 优秀成果奖申报 | 突出贡献奖申报 | 学科新秀奖申报 |      |       |      | Q ~ H         |
| ∠ 突出贡献奖申报  | 申报       |         |         |         |      |       |      | の王尊           |
| ∠ 学科新秀奖申报  | 成果名      | 称       | 申报人     | 推荐单位    | 成果类别 | 所属学科组 | 参评状态 | 操作            |
|            |          |         |         |         |      | 1.000 | 1000 | 撤回            |
|            |          |         |         |         |      |       | 共 1  | 条数据 1 10条/页 > |
|            |          |         |         |         |      |       |      |               |
|            | 🧾 🖉 优秀成果 | 奖申报     |         |         |      |       |      | ۵             |
| ∠ 优秀成果奖申报  | 欢迎       | 优秀成果奖申报 | 突出贡献奖申报 | 学科新秀奖申报 |      |       |      | Q ~ Ħ         |
| ∠ 突出贡献奖申报  | 申报       |         |         |         |      |       |      | ΟĪΦ           |
| ∠ 学科新秀奖申报  | 成果名      | 称       | 申报人     | 推荐单位    | 成果类别 | 所属学科组 | 参评状态 | 操作            |
|            |          |         |         |         |      | 1000  | 撤回   | 编辑 申报 删除      |
|            |          |         |         |         |      |       |      |               |

### 2. 查看成果详情

申报人可以点击成果名称查看成果奖申报详情。

| ④ 山东省社科联优秀                             | <b>三</b> 优秀成果奖中报 |              |                       |             |              | (      | ۰ 💼 🖲        |
|----------------------------------------|------------------|--------------|-----------------------|-------------|--------------|--------|--------------|
| 优秀成果奖申报                                | 欢迎 优秀成果          | 奖申报          |                       |             |              |        | 0 × 1        |
|                                        | 申报               |              |                       |             |              |        | の工命          |
|                                        | 成果名称             | 申报人          | 推荐单位                  | 成果类别        | 所属学科组        | 参评状态   | 操作           |
|                                        | 成果2 🔨            | 044          | 0.000                 | 100         | 100.04       | 1011   |              |
|                                        |                  | 1000         | and the second second | -           | 100000-0000  | 10.000 | -            |
|                                        |                  |              |                       |             |              | 共2条    | 数据 1 10条/页 🗸 |
| 详情                                     |                  |              |                       |             |              |        | ×            |
| 活动名称:<br>所属一级字科:<br>申报时间:<br>作者信息 成果信息 | 成果类所属二           | 1991<br>级学科: | 是否集(4)<br>所属学科        | <b>44</b> : | 成果完成<br>操荐单位 | 99ja): |              |
| 成果内容                                   |                  |              |                       |             |              |        |              |
| 内容摘要:                                  |                  |              |                       |             |              |        |              |
| 附件                                     |                  |              |                       |             |              |        |              |

取消 确定